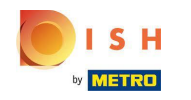

## Sie befinden sich jetzt im Dashboard. Klicken Sie auf **RESTAURANT**.

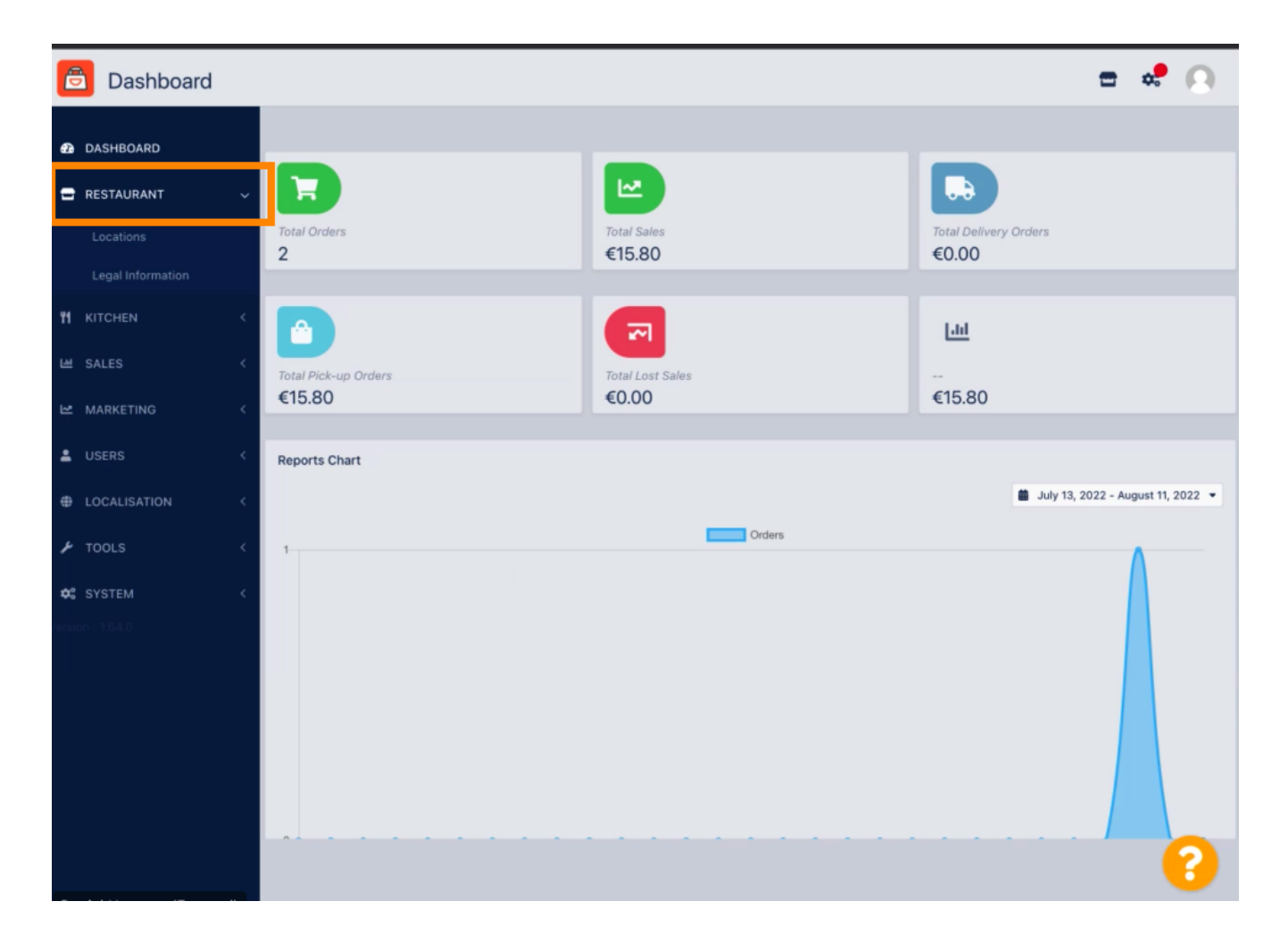

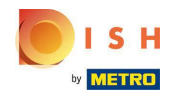

## Klicken Sie nun auf Standorte.

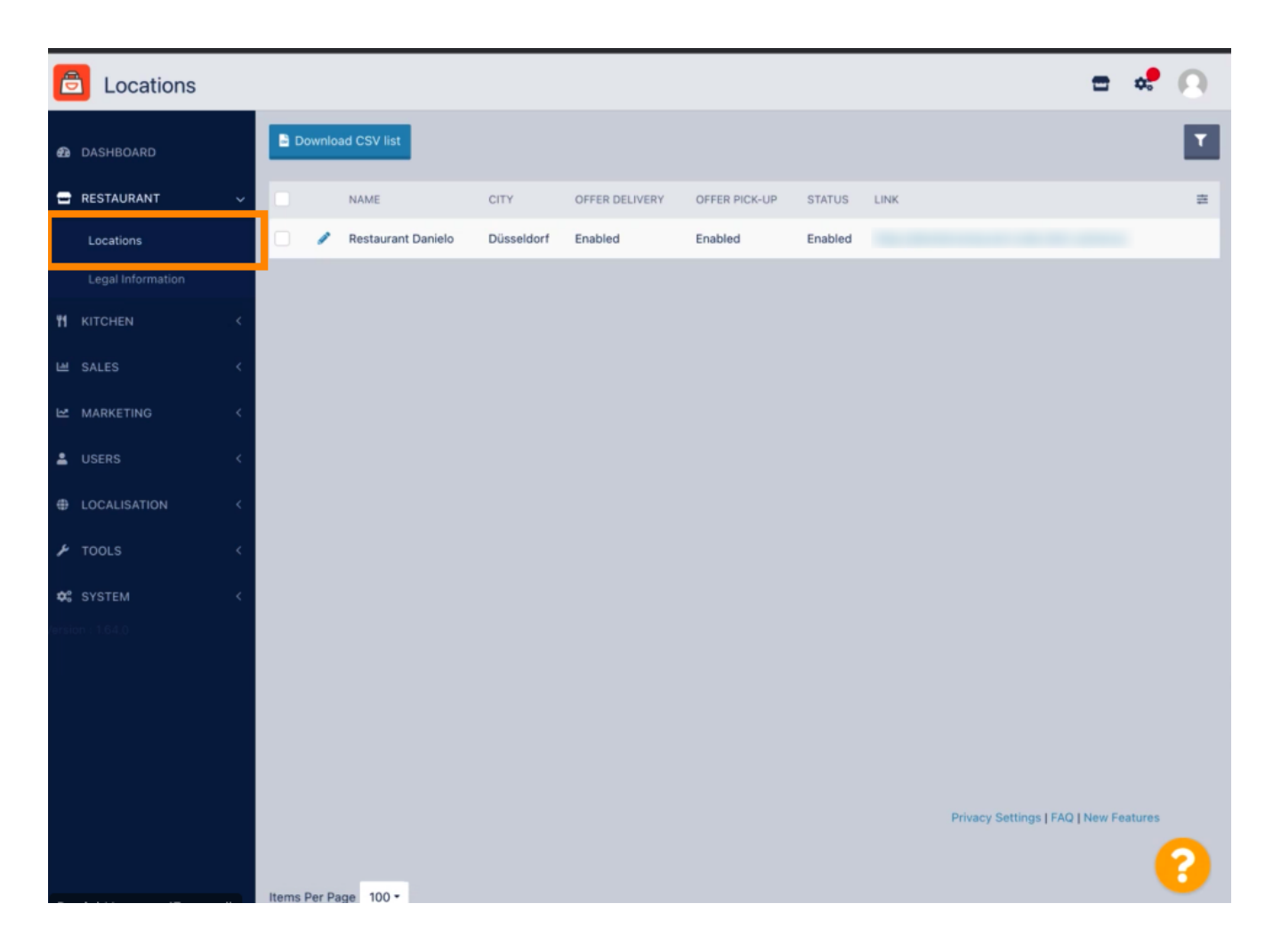

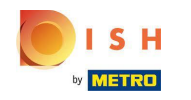

Sie können einen bestehenden Standort bearbeiten, indem Sie auf das Stiftsymbol klicken.

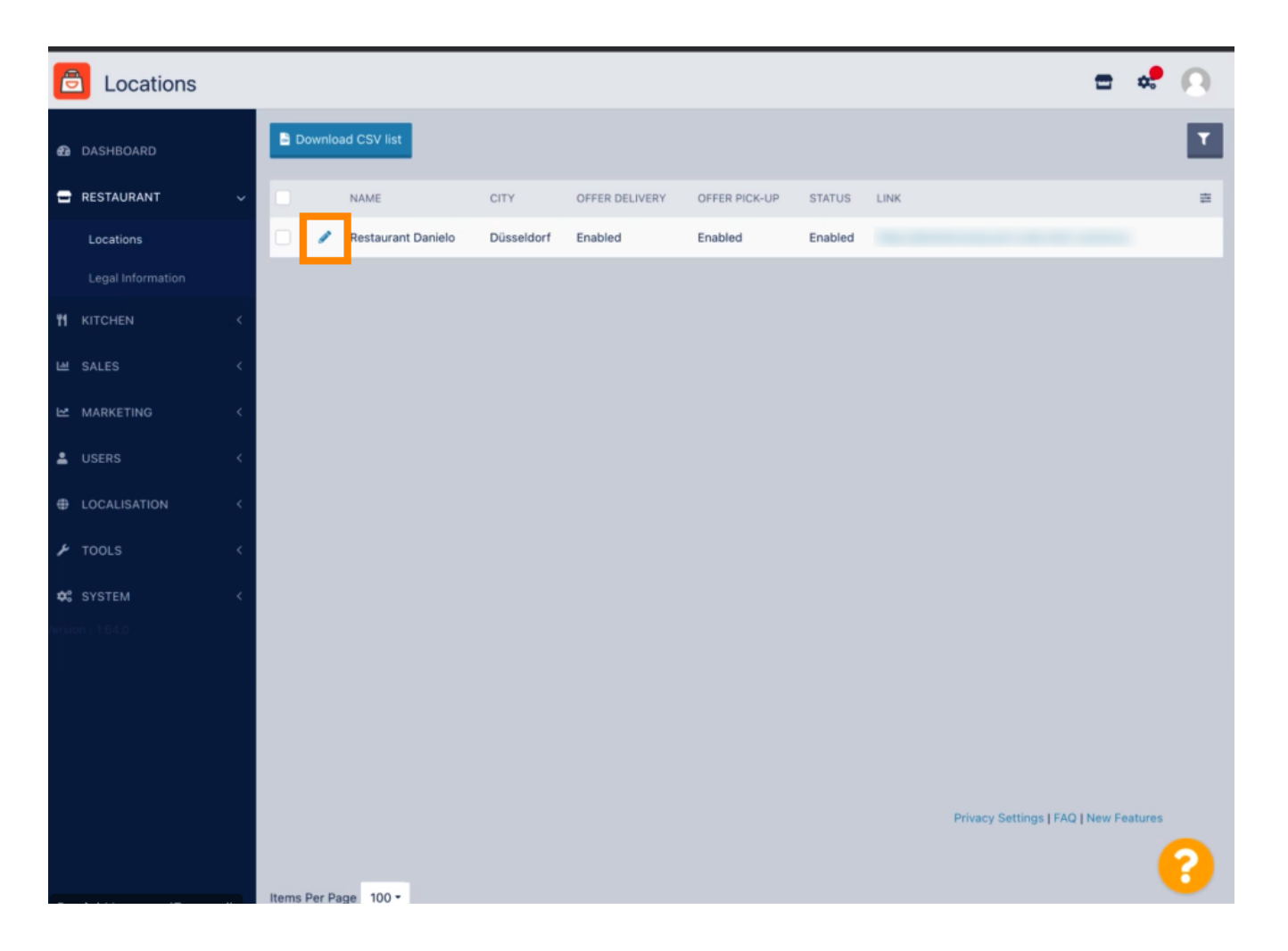

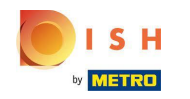

Sie können die Möglichkeit der Lieferung und Abholung aktivieren/deaktivieren.

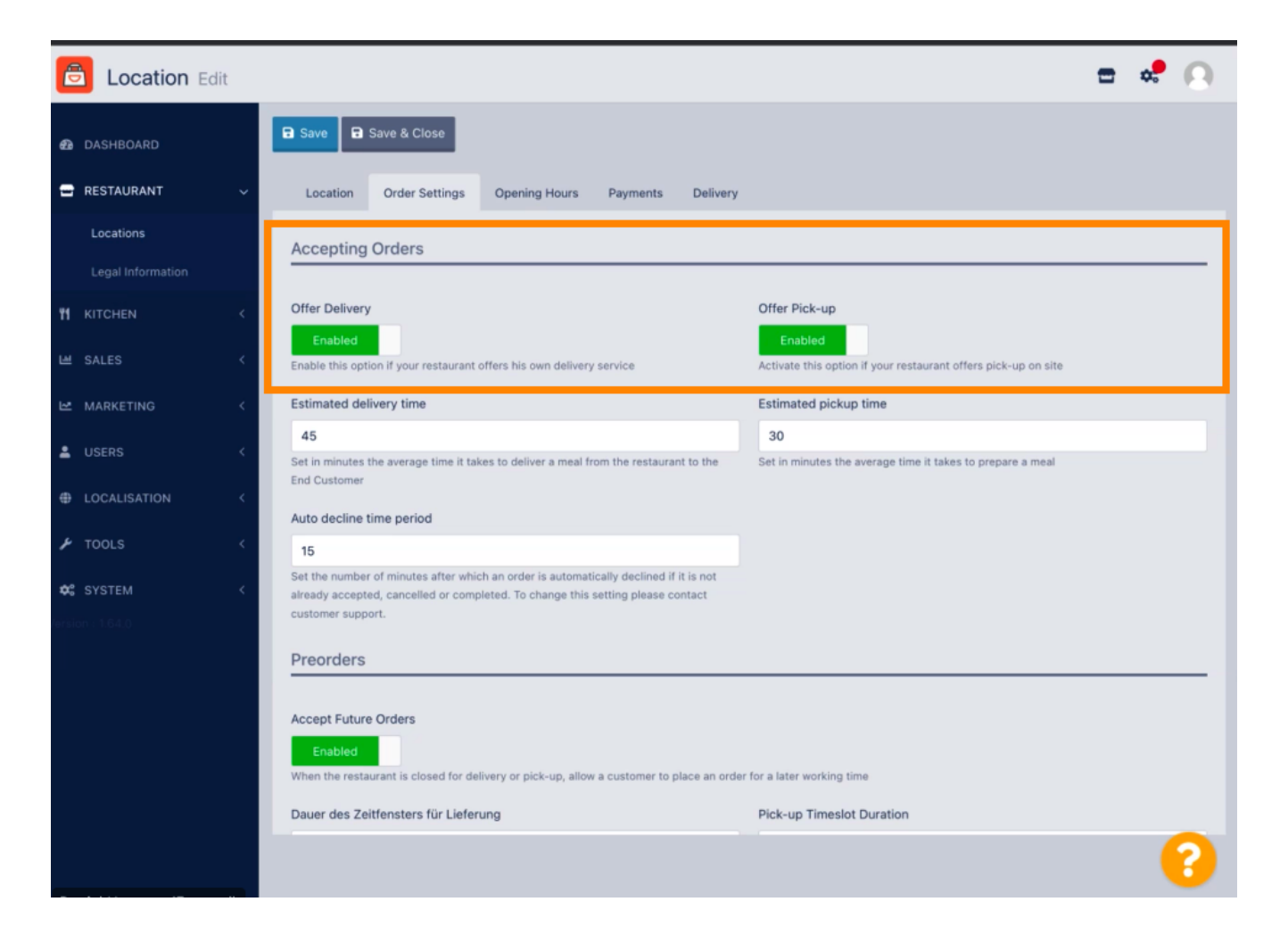

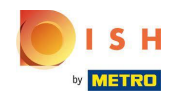

Sie können verschiedene Einstellungen bezüglich Ihrer akzeptierten Bestellungen vornehmen. Sie enthält die voraussichtliche Lieferzeit, die voraussichtliche Abholzeit und den Zeitraum für die automatische Ablehnung.

| e                                                                                                    | Location     | Edit                                                                                      |                                                                                                    | = 📌 🙆                                                          |
|----------------------------------------------------------------------------------------------------|--------------|-------------------------------------------------------------------------------------------|----------------------------------------------------------------------------------------------------|----------------------------------------------------------------|
| Ð                                                                                                    | DASHBOARD    |                                                                                           | Save & Close                                                                                                    |                                                                |
| =                                                                                                    | RESTAURANT   | ~                                                                                         | Location Order Settings Opening Hours Payments Delivery                                                                                                    |                                                                |
|                                                                                                    | Locations    |                                                                                           | Accepting Orders                                                                                                    |                                                                |
|                                                                                                    |              |                                                                                           |                                                                                                    |                                                                |
| 41                                                                                                    | KITCHEN      | . <                                                                                       | Offer Delivery                                                                                                    | Offer Pick-up                                                  |
|                                                                                                    | SALES        | ĸ                                                                                         | Enable this option if your restaurant offers his own delivery service                                                                                                    | Activate this option if your restaurant offers pick-up on site |
| ⊵                                                                                                    | MARKETING    | <                                                                                         | Estimated delivery time                                                                                                    | Estimated pickup time                                          |
|                                                                                                    |              |                                                                                           | 45                                                                                                    | 30                                                             |
| -                                                                                                    | USERS        | ,                                                                                         | Set in minutes the average time it takes to deliver a meal from the restaurant to the                                                                                                    | Set in minutes the average time it takes to prepare a meal     |
| Ð                                                                                                    | LOCALISATION | <                                                                                         | Auto decline time period                                                                                                    |                                                                |
| ۶                                                                                                    | TOOLS        | <                                                                                         | 15                                                                                                    |                                                                |
| <b>¢:</b><br>ersio                                                                                    |              | <                                                                                         | Set the number of minutes after which an order is automatically declined if it is not<br>already accepted, cancelled or completed. To change this setting please contact<br>customer support. |                                                                |
|                                                                                                    | Preorders    |                                                                                           |                                                                                                    |                                                                |
|                                                                                                    |              |                                                                                           |                                                                                                    |                                                                |
|                                                                                                    |              |                                                                                           | Accept Future Orders                                                                                                    |                                                                |
|                                                                                                    |              |                                                                                           | Enabled                                                                                                    |                                                                |
| When the restaurant is closed for delivery or pick-up, allow a customer to place an order for a later |              | When the restaurant is closed for delivery or pick-up, allow a customer to place an order | for a later working time                                                                                                    |                                                                |
|                                                                                                    |              |                                                                                           | Dauer des Zeitfensters für Lieferung                                                                                                    | Pick-up Timeslot Duration                                      |
|                                                                                                    |              |                                                                                           |                                                                                                    | <u></u>                                                        |
|                                                                                                    |              |                                                                                           |                                                                                                    |                                                                |

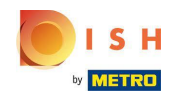

Sie können die Möglichkeit für Vorbestellungen aktivieren/deaktivieren. Darüber hinaus können Sie verschiedene Einstellungen bezüglich der akzeptierten Vorbestellungen vornehmen.

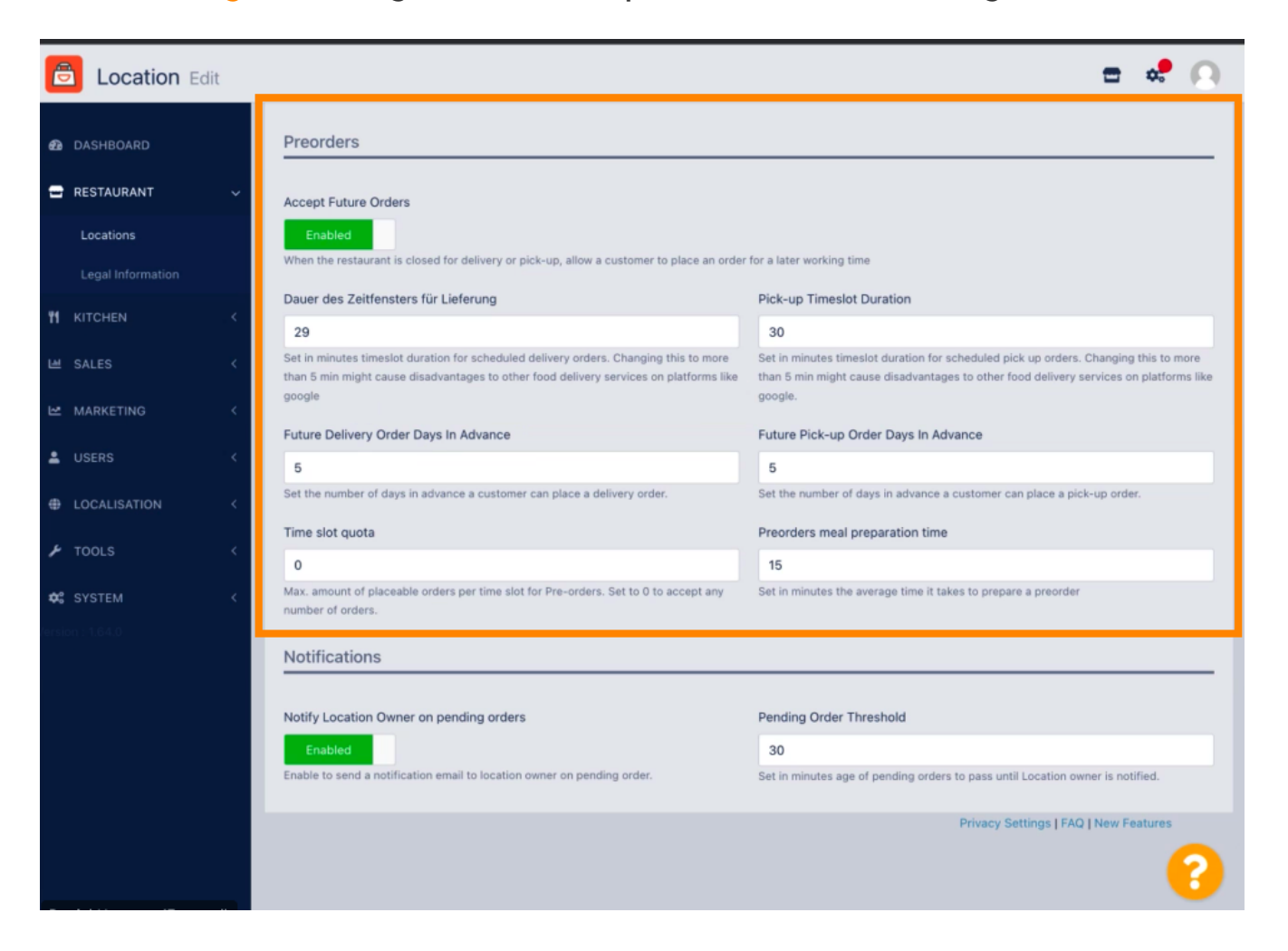

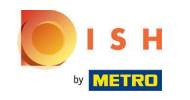

Hier können Sie die Möglichkeit aktivieren /deaktivieren , Benachrichtigungen über ausstehende Bestellungen per E-Mail zu erhalten.

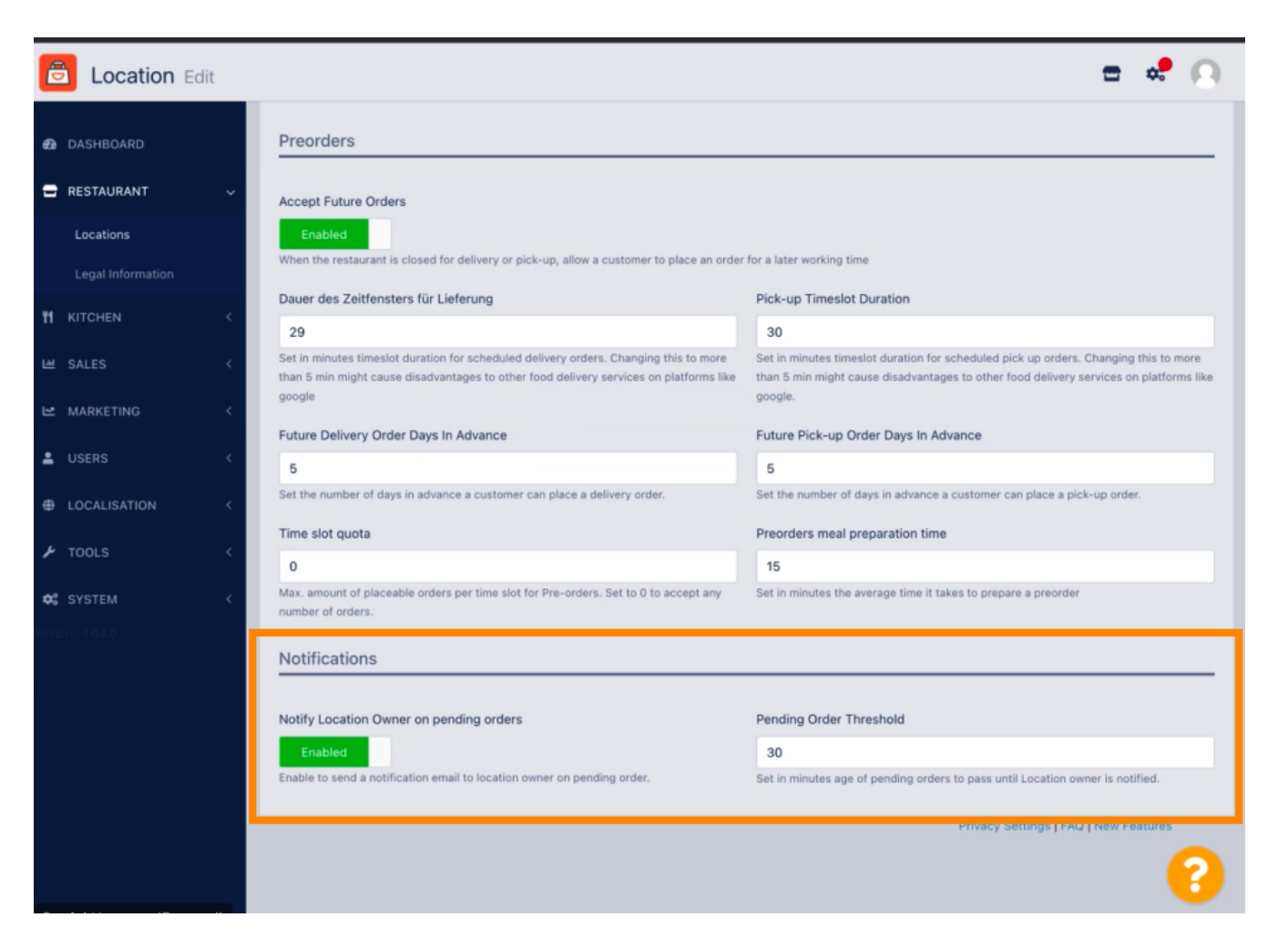

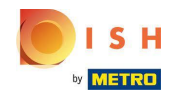

Scrollen Sie nach oben und klicken Sie auf Speichern & Schließen .

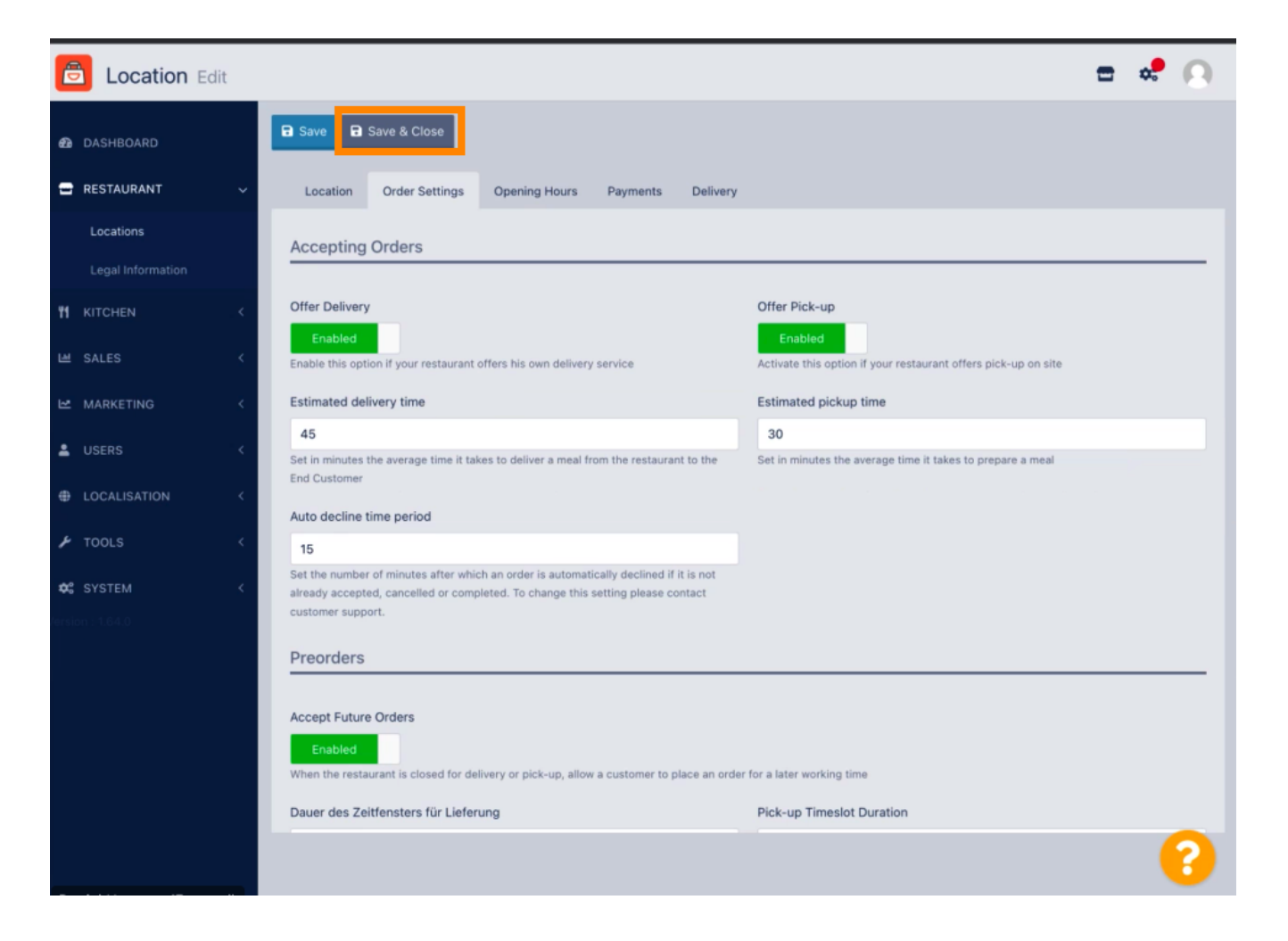

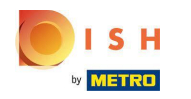

## • Das ist es. Sie sind fertig.

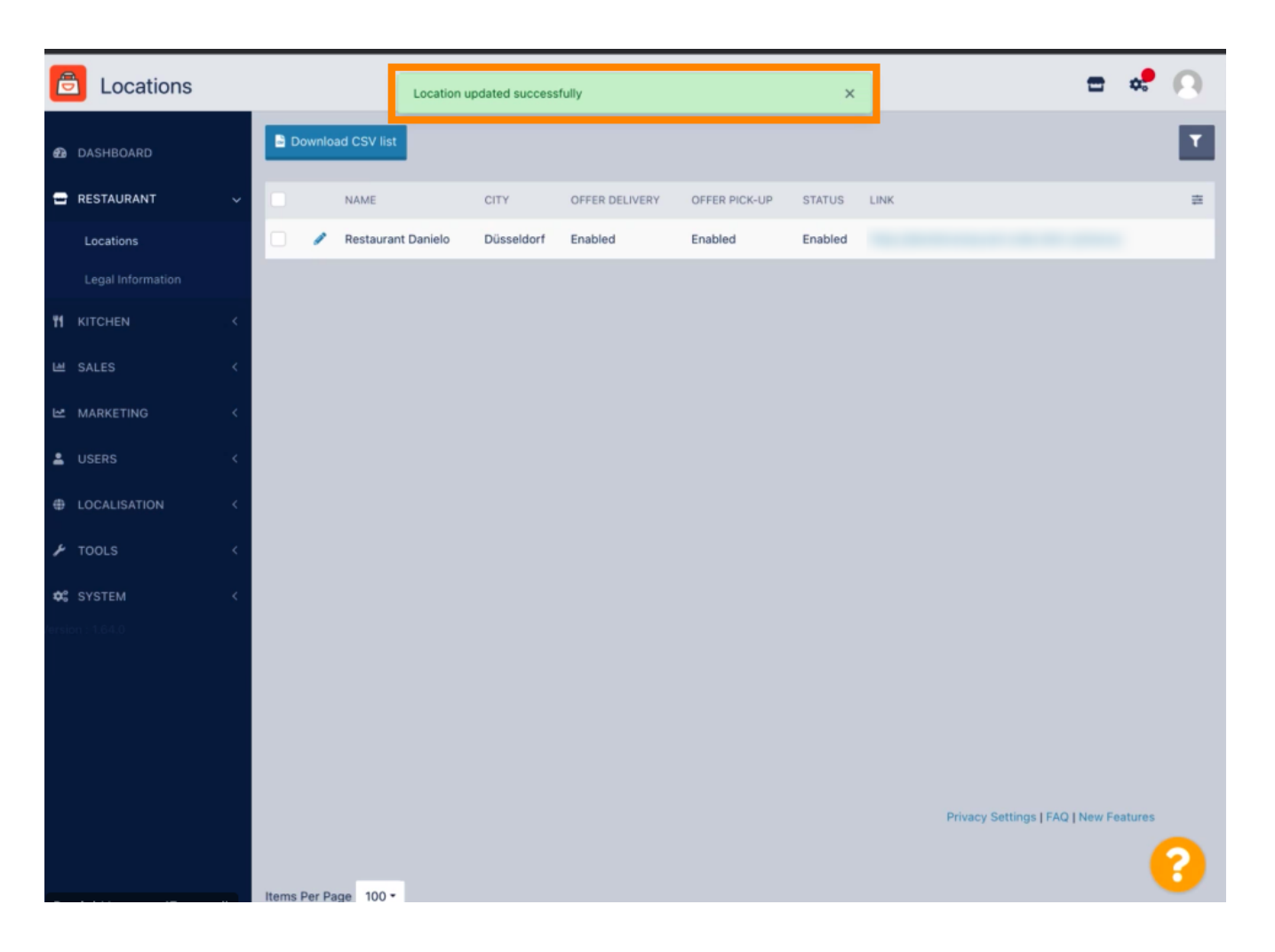

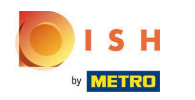

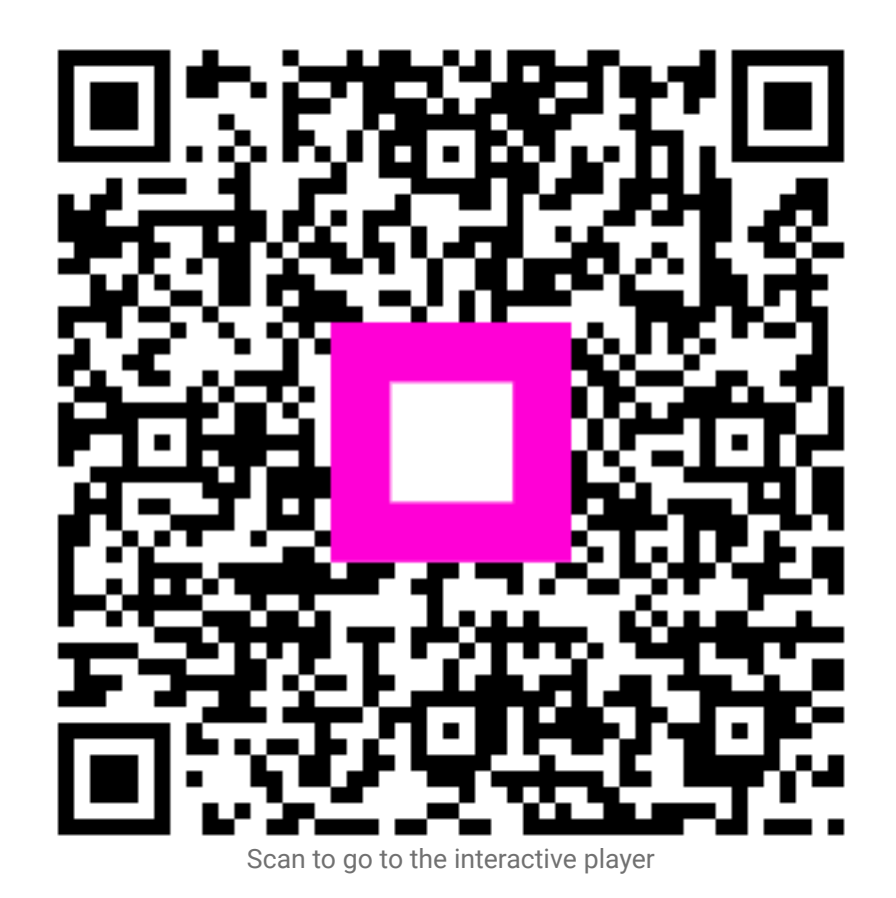